# ELIWELL QUICK START GUIDE

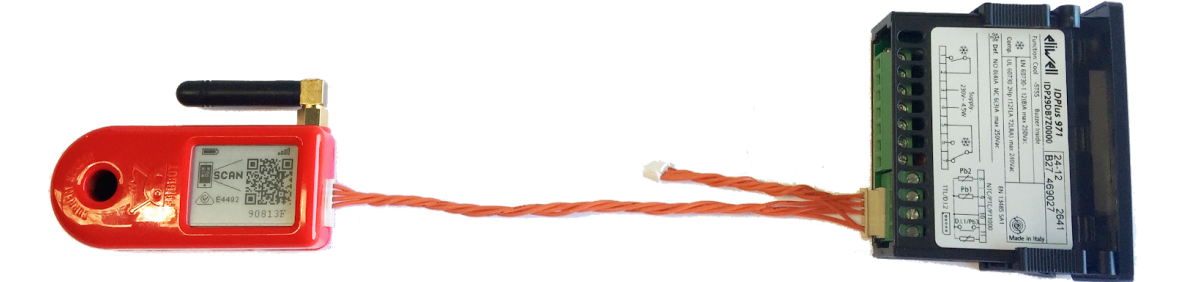

Frigbot® was made to work with Eliwell®. The installation and configuration of your new Frigbot are really easy. If you're a licenced tradesperson you can also install the additional current sensor that allows you to read the power usage and set alerts for when something is going wrong, more about this later.

#### This is what you will need

- 1. Smartphone
- 2. Frigbot Device
- 3. Your Equipment which has an Eliwelll controller fitted
- 4. (Optional) A few connectors and some mains power cable
- \*\* Important iPhone must use Safari Browser and Android must use Chrome Browser

#### OPTIONAL ATTACH 3dbi ANTENNA

If the Frigbot is located where there is weak cellular connectivity, you can purchase the extended remote antenna (3db gain) which is sold separately.

### ► SELECT MODBUS

Change the Eliwell controller parameters to allow communication with Frigbot

- 1. Press and hold [SET] for 5 seconds
- 2. Press and scroll thru to PA2 press [SET]
- 3. Enter the password 15 using then press [SET]
- 4. Press that and scroll thru to Add press [SET]
- 5. Press 1 and scroll thru to select PtS Press [SET]
- 6. Use the  $\circ$  to set the value to "d" and press [SET]
- 7. Press û and scroll thru to dEA press [SET]
- 8. Use the  $\circ$  to set the value to "1" and press [SET]
- 9. Now power cycle the controller

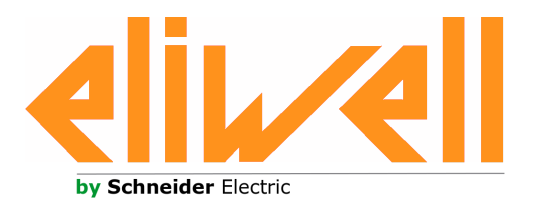

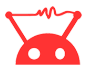

#### ► PLUG-IN CONTROLLER

**Turn the power off to your controller**. Plug the **Orange Cable** into the Eliwell controller. Use the end that has the 5 pin connector

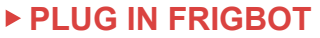

Plug the Orange Cable into the Frigbot. This should be the 6 pin connector. The connector only fits one way don't force it Turn the power on to your controller.

### **DOPTIONAL CURRENT SENSOR**

Pass the compressor power cable (or the main power supply cable) through the Frigbot current sensor this is for qualified tradespersons ONLY

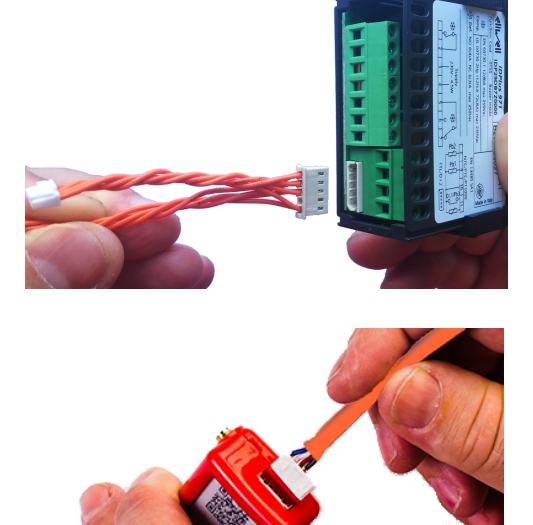

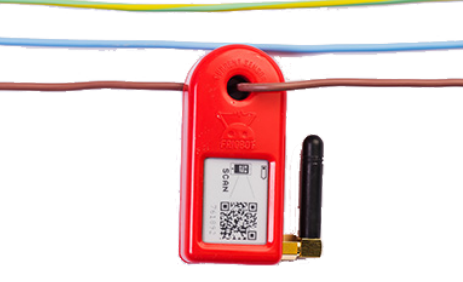

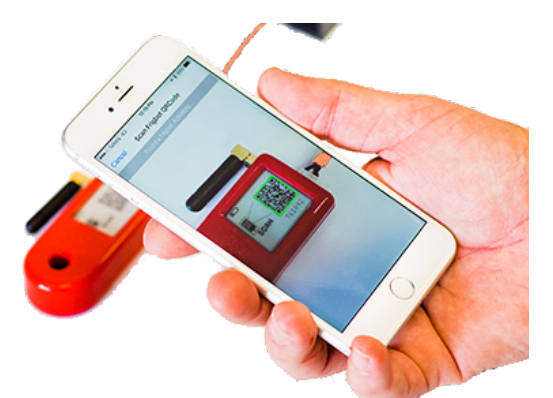

#### SCAN QRCODE

- 1. Login to the Frigbot website on your smartphone <u>https://frigbot.com/login</u>
- 2. Open the 'Frigbots' tab
- 3. Select 'Scan Frigbot'
- \*\* Important iPhone must use Safari Browser and Android must use Chrome Browser

## CONFIGURE

Register and Configure your new Frigbot:

- 1. Choose a connection PLAN
- 2. Authorise PAYMENT
- 3. CONTACT NAME who owns the equipment?
- 4. EQUIPMENT NAME what is the Frigbot plugged into?
- 5. ALERTS and REPORTS (optional) can be set up after a full sync

## ▷ RELAX

It will now take about <u>20 minutes</u> for your Frigbot to collect enough Eliwell Data to enable a full sync with the Frigbot cloud application.

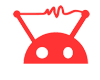